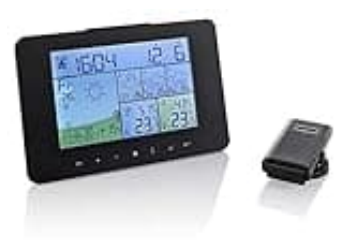

**Souccess Wetterstation COLOR** 

## Land-Stand auswählen und einstellen

Die Wetterstation bietet dir die Möglichkeit, verschiedene Städte als Favoriten zu speichern und schnell auf deren Wetterdaten zuzugreifen.

Im Folgenden findest du eine Anleitung, wie du deine Anzeige-Stadt einstellst und weitere Favoriten-Städte hinzufügst.

1. Halte SET 3 Sekunden lang gedrückt, bis "LAND/EINST." erscheint.

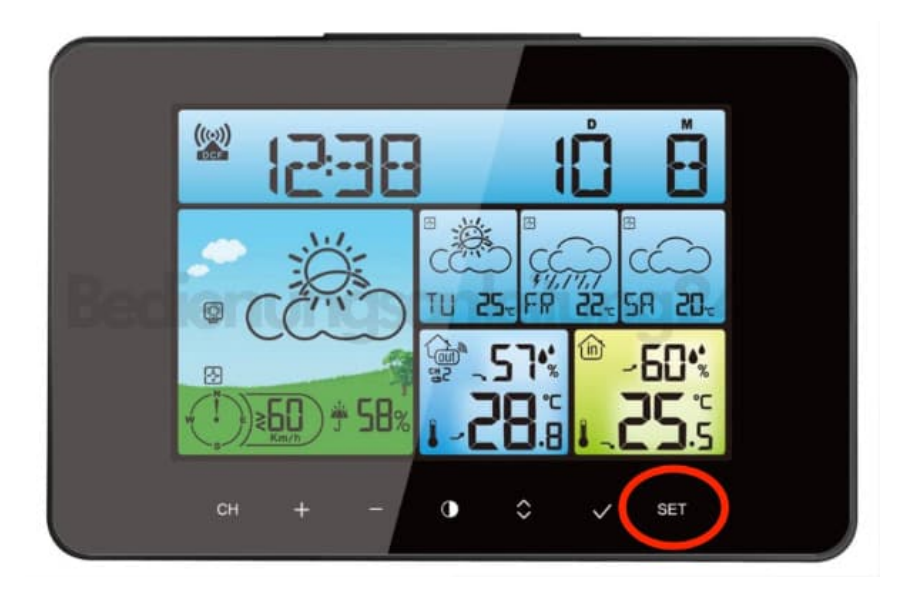

2. Drücke die – (Minus) Taste und bestätige D/GER durch einmaliges Drücken der SET-Taste.

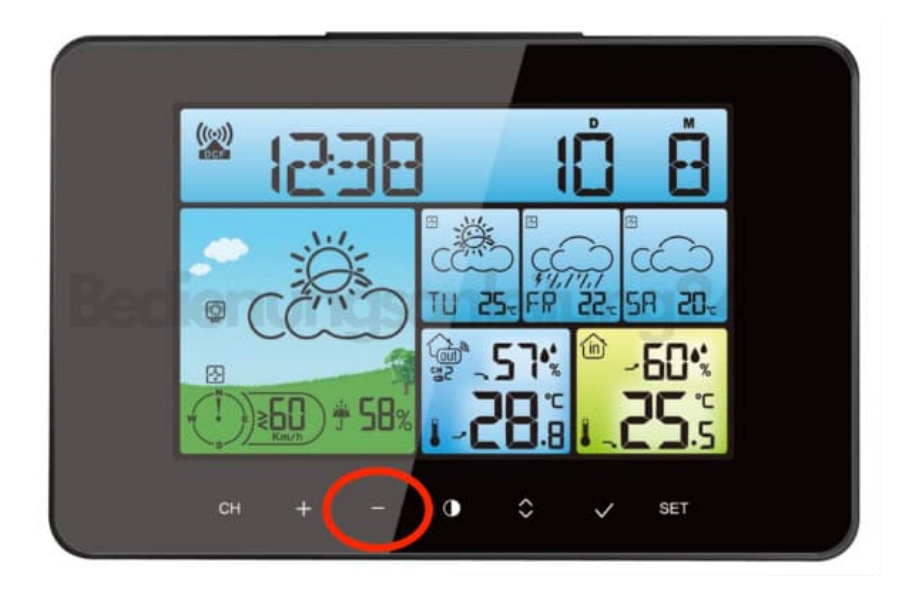

3. Die Stadt-Auswahl erscheint. Wähle deine gewünschte Stadt durch Drücken der – oder + Taste und bestätige mit SET.

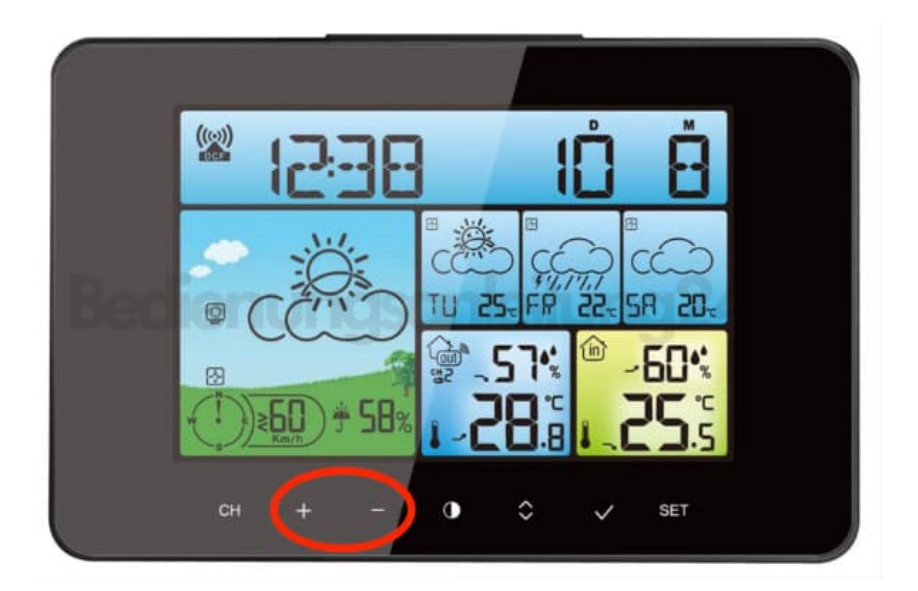

4. Drücke **SET** so lange, bis wieder Datum und Uhrzeit angezeigt werden. Deine Anzeige-Stadt ist nun gespeichert.

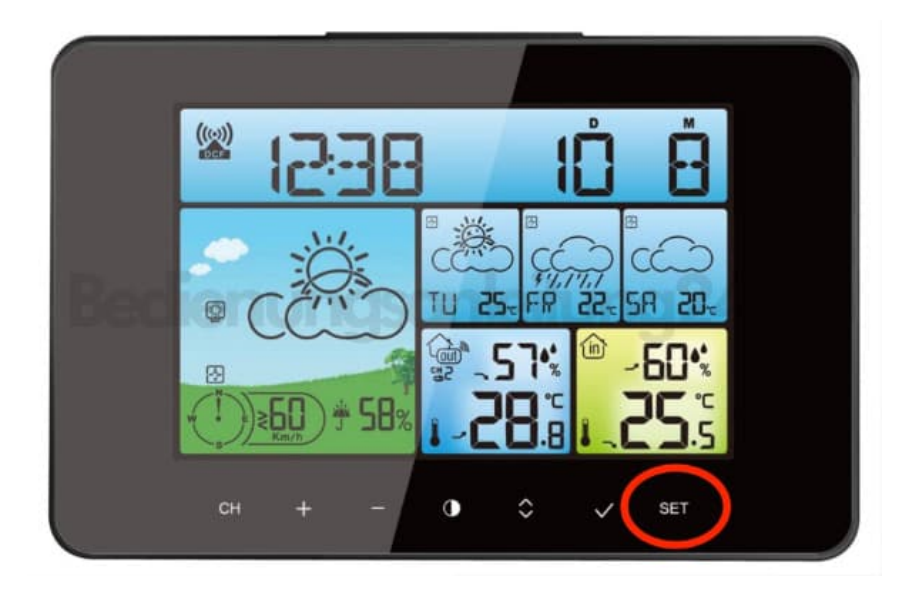

## 5. Weitere Favoriten-Städte hinzufügen:

Halte SET wieder 3 Sekunden lang gedrückt, bis "LAND/EINST." erscheint.

- 6. Drücke die Taste und bestätige D/GER durch einmaliges Drücken der SET-Taste.
- 7. Die Stadt-Auswahl erscheint und zeigt deine gespeicherte Stadt.

Drücke die **?-Taste**, um diese als Basis-Stadt zu speichern. Ein Haken erscheint über der Stadt.

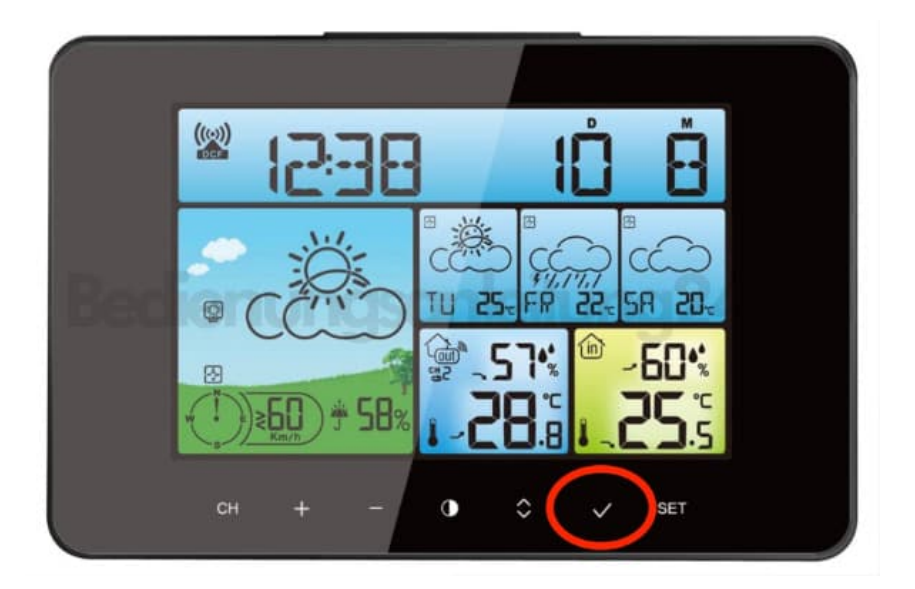

8. Bleibe in der Städteliste und wähle mit der **+ oder –** Taste bis zu vier weitere Städte aus.

Bestätige jede Stadt mit der P-Taste, ein Haken erscheint über dem Städtenamen.

9. Bestätige die Auswahl mit **SET** und drücke diese so lange, bis wieder Datum und Uhrzeit angezeigt werden.

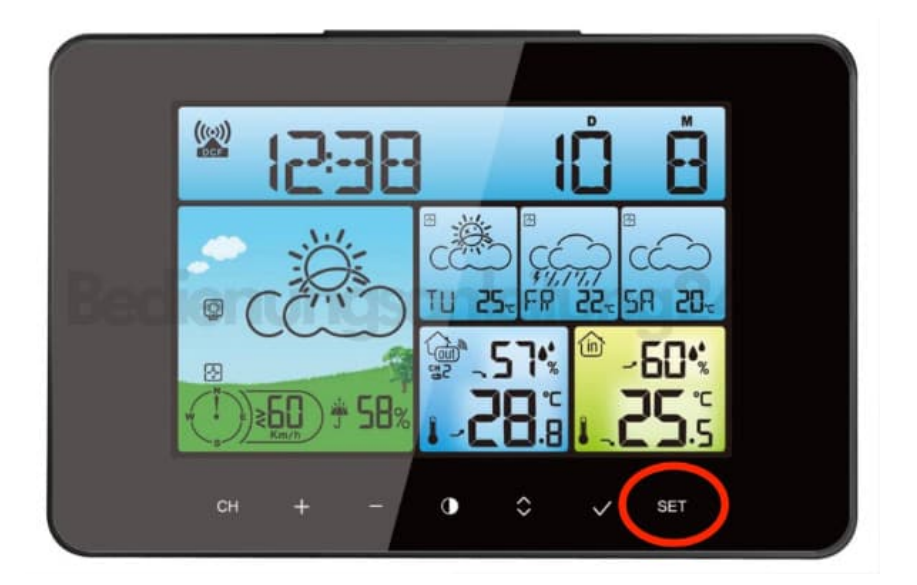

## 10. Favoriten-Städte anzeigen:

Drücke im normalen Menü kurz die **SET-Taste**, um deine Stadt und deren Werte anzuzeigen. Wechsle mit der – oder + Taste zwischen deinen Favoriten-Städten.